Дистанционный перевыпуск КЭП ЮЛ без личной явки в налоговые органы

1. Формирование заявления на перевыпуск квалифицированного сертификата ЭП

Доступ к функции формирования электронного заявления на перевыпуск квалифицированного сертификата ЭП в дистанционном режиме предоставляется руководителю юридического лица или лицу, имеющему право действовать без доверенности в отношении организации по ЕГРЮЛ, авторизованному в сервисе «Личный кабинет налогоплательщика Юридического лица» с сертификатом ЭП, выданным УЦ ФНС России.

Переход в раздел осуществляется с главной страницы из блока «Сервисы» по клику на ссылку «Перевыпустить сертификат электронной подписи».

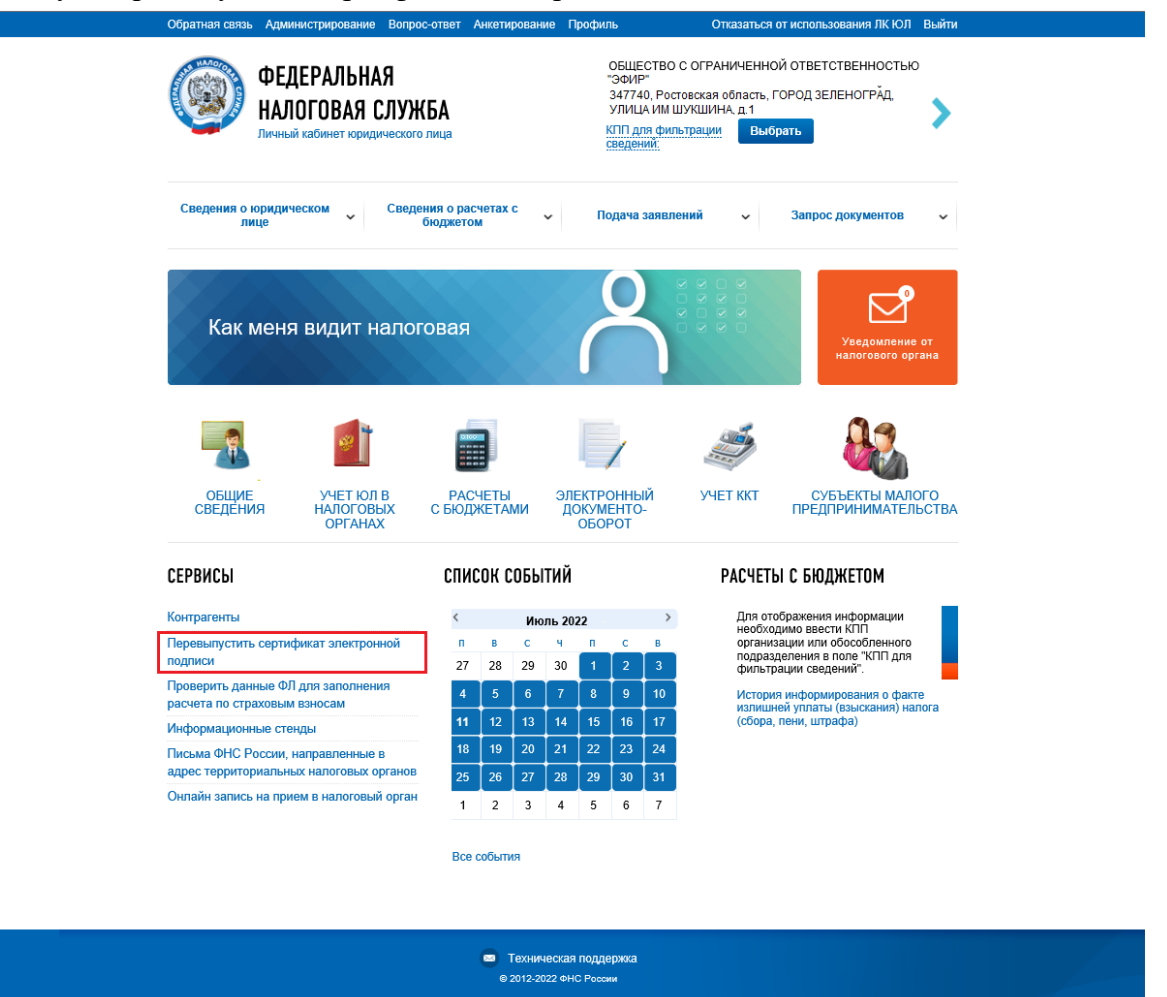

Рис. 1. Страница «Главная страница»

После клика отобразится страница «Информация о заявлениях на перевыпуск сертификата ЭП».

| Обратная связь Администрирование Вопр<br>ФЕДЕРАЛЬНАЯ<br>НАЛОГОВАЯ СЛУЖ<br>Личный кабинет юридическо                                              | ос-ответ Анкетирование<br>БА<br>го лица                     | Профиль Отказа<br>ОБЩЕСТВО С ОГРАНИЧ<br>"ЭФИР"<br>З47740, Ростовская обл<br>УЛИЦА. ИМ ШУКШИНА<br>КПП для фильтрации<br>сведений: | аться от использования ЛК ЮЛ<br>ІЕННОЙ ОТВЕТСТВЕННОСТЬЮ<br>асть, ГОРОД.ЗЕРНОГРАД,<br>, д.1<br>Выбрать | Выйти |
|----------------------------------------------------------------------------------------------------|-------------------------------------------------------------|----------------------------------------------------------------------------------------------------|----------------------------------------------------------------------------------------------------|-------|
| Сведения о юридическом У Сведения о поридическом У Сведения Сведения Сведения Сведения о сведения о сведения страница / Информация о сведениях н | ния о расчетах с<br>Бюджетом<br>на перевыпуск сертификата Э | Подача заявлений<br>П                                                                                                    | <ul> <li>Запрос документов</li> </ul>                                                                 | ~     |
| Информация о заявлениях на п                                                                                                    | еревыпуск сертифи                                           | ката электронной і                                                                                                    | юдписи 🕚                                                                                              |       |
| Направить заявление                                                                                                    |                                                             | Заявления на                                                                                                    | получение КЭП в инспекции                                                                             | >     |
|                                                                                                    | TA 2400/JEUNO UA NDEN                                       | РАШЕНИЕ ЛЕЙСТВИЯ СЕРТИ                                                                                                    | ФИКАТА                                                                                                |       |

© 2012-2022 ФНС России

🖂 Техническая поддержка

Рис. 21. Страница «Информация о заявлениях на перевыпуск сертификата ЭП»

Для перехода к формированию нового заявления нажмите на кнопку «Направить заявление».

Страница формирования заявления на перевыпуск квалифицированного сертификата электронной подписи (сертификата ЭП) отображается в следующем виде:

| Обратная связ                                                                      | в Администрирование Вопрос-ответ                                                                                                    | Анкетирование                                                           | Профиль                                                                           | Отказаться                                                      | от использования ЛК ЮЛ                                                   | Выйти |
|------------------------------------------------------------------------------------|----------------------------------------------------------------------------------------------------|-------------------------------------------------------------------------|-----------------------------------------------------------------------------------|-----------------------------------------------------------------|--------------------------------------------------------------------------|-------|
| 8                                                                                  | ФЕДЕРАЛЬНАЯ<br>Налоговая служба<br>Личный кабинет юридического лица                                                                                                    |                                                                         | ОБЩЕСТВО С<br>"ЭФИР"<br>347740, Росто<br>УЛИЦА. ИМ Ц<br>КПП для филь<br>сведения: | ОГРАНИЧЕНН<br>звская область<br>цукшина, д 1<br>трации Вы       | ОЙ ОТВЕТСТВЕННОСТЬЮ<br>, ГОРОД ЗЕРНОГРАД,<br>Брать                       | >     |
| Сведения о                                                                         | оридическом Сведения о рас-<br>виде бюджетом                                                                                                    | етах с                                                                  | Подача заявле                                                                     | ний 🗸                                                           | Запрос документов                                                        | ~     |
| Главная стран<br>Заявлени<br>(сертифи<br>Вы авториза<br>Для каждого<br>сертификата | ица / Информация о заявления на перее<br>не на переевыпуск квалифиц<br>кат ЭП)<br>овањы посредством сергификата ЭП с сери<br>о сергификата ЭП руководители организац<br>а довстронной подписи. | выпуск сертифика<br>Ированного<br>Яным номером: 03<br>ии доступна возмо | ита ЭП / Заявление<br>) Сертификат<br>(Совервооеолетески<br>жиность формирова     | на перевыпуся<br>Та ЭЛЕКТРО<br>0428896858028<br>ония только оди | с сертификата ЭП<br>ІННОЙ ПОДПИСИ<br>18860.<br>ного Заявления на перевыг | уск   |
| ()                                                                                 | Здесь вы можете заполнить заявле<br>Результат обработки заявления отс<br>сертификата электронной подписи                                                                                       | ние на перевыг<br>образится на стр<br>•,                                | туск сертификата<br>ранице <b>«Информ</b>                                         | а электронно<br>лация о заявл                                   | й подписи.<br>лениях на перевыпуск                                       |       |

## 1 Подготовка заявления

|                                            | Хорамова скатерина джамаловна<br>Свернуть |
|--------------------------------------------|-------------------------------------------|
| Сведения о юридическом лице:               |                                           |
| Краткое наименование организации:          | 000 "Эфир"                                |
| Полное наименование организации:           | 000 "Эфир"                                |
| ИНН организации:                           | 5245014433                                |
| OFPH:                                      | 1025201453254                             |
| Гражданство:                               | Российская Федерация                      |
| Страна:                                    | Российская Федерация                      |
| Регион:                                    |                                           |
| Город:                                     |                                           |
| Населенный пункт:                          |                                           |
| Адрес:                                     | -                                         |
| Сведения о руководителе юридического лица: |                                           |
| Фамилия:                                   | -                                         |
| Имя:                                       |                                           |
| Отчество:                                  |                                           |
| Документ, удостоверяющий личность:         | Паспорт гражданина Российской Федерации   |
| Серия документа:                           | -                                         |
| Номер документа:                           | -                                         |
| Наименование органа, выдавшего документ:   |                                           |
| Код подразделения:                         |                                           |
| Дата выдачи:                               |                                           |
| ИНН физического лица:                      |                                           |
| Должность:                                 | Директор                                  |
| Flor:                                      | -                                         |
| Дата рождения:                             |                                           |
| Место раждения:                            |                                           |
| СНИЛС:                                     | 000-000-000 00                            |
| Действующий(ая) на основании:              |                                           |
|                                            |                                           |

#### Сведения для заполнения:

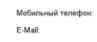

+7 ( ) - -test@studio-tg.ru

## Просмотреть 2 Отправка заявления

#### Настоящим Заявитель подтверждает:

- Umpass Jaakaseus
   Umpass Jaakaseus
   Umpass Jaakaseus
   Umpass Jaakaseus
   Umpass Jaakaseus
   Umpass Jaakaseus
   Umpass Jaakaseus
   Umpass Jaakaseus
   Umpass Jaakaseus
   Umpass Jaakaseus
   Umpass Jaakaseus
   Umpass Jaakaseus
   Umpass Jaakaseus
   Umpass Jaakaseus
   Umpass Jaakaseus
   Umpass Jaakaseus
   Umpass Jaakaseus
   Umpass Jaakaseus
   Umpass Jaakaseus
   Umpass Jaakaseus
   Umpass Jaakaseus
   Umpass Jaakaseus
   Umpass Jaakaseus
   Umpass Jaakaseus
   Umpass Jaakaseus
   Umpass Jaakaseus
   Umpass Jaakaseus
   Umpass Jaakaseus
   Umpass Jaakaseus
   Umpass Jaakaseus
   Umpass Jaakaseus
   Umpass Jaakaseus
   Umpass Jaakaseus
   Umpass Jaakaseus
   Umpass Jaakaseus
   Umpass Jaakaseus
   Umpass Jaakaseus
   Umpass Jaakaseus
   Umpass Jaakaseus
   Umpass Jaakaseus
   Umpass Jaakaseus
   Umpass Jaakaseus
   Umpass Jaakaseus
   Umpass Jaakaseus
   Umpass Jaakaseus
   Umpass Jaakaseus
   Umpass Jaakaseus
   Umpass Jaakaseus
   Umpass Jaakaseus
   Umpass Jaakaseus
   Umpass Jaakaseus
   Umpass Jaakaseus
   Umpass Jaakaseus
   Umpass Jaakaseus
   Umpass Jaakaseus
   Umpass Jaakaseus
   Umpass Jaakaseus
   Umpass Jaakaseus
   Umpass Jaakaseus
   Umpass Jaakaseus
   Umpass Jaakaseus
   Umpass Jaakaseus
   Umpass Jaakaseus
   Umpass Jaakaseus
   Umpass Jaakaseus
   Umpass Jaakaseus
   Umpass Jaakaseus
   Umpass Jaakaseus

- прадокатрино станић 14.35 кодика и коловко в Федрации странити и пилони и ответственности, наказани в ак отроје 113.2. 184 о во токочки и аказика и коловка в Федрации. 113.2. 184 о во токочки и аказика и странити и правити и правити

## Подписать и отправить

## 3 Получение ответа от налогового органа

После отправки заявления происходит его обработка. Информация о ходе обработки отобразится на странице «Информация о заявлениях на перевылуск сертификата ЭП».

После завершения проверки заявления на перевылуск сертификата ЭП в Линнои набинете необходимо будет подписать и направля Запрос на истотовление сертификата. В момент создания запрос на истотовление сертификата ЭП на ностояле консевой информации будет стенерровать исплевая информации (поко застробной подплог), для запосник ключеной информации необходнию подключать к коятьютеру носитель ключевой информации, сертифицированный вСТЭК России или «СЕ России.

После успешной обработки запроса, в Личный кабинет поступит Уведомление о необходимости ознако сертификата и будет доступна возможность записи сертификата на носитель ключевой информации.

Для записи сертификата необходимо будет подключить к компьютеру носитель ключевой информации, подкли момент направления запроса на изготовление сертификата, и следовать инструкциям.

Рис. 3.Страница «Заявление на перевыпуск квалифицированного сертификата ЭП»

Страница представлена в виде пошаговой инструкции.

# 1 шаг – подготовка заявления.

На 1 шаге отображается блок сведений, сформированных автоматически. Блок сведений сворачивается при клике на ссылку «Свернуть» и отображается в виде:

| Сведения, сформированные автоматически для:       | ООО "Эфир"<br>Абрамова Екатерина Джамаловна<br><mark>Свернуть</mark> |
|---------------------------------------------------|----------------------------------------------------------------------|
| Сведения о юридическом лице:                      |                                                                      |
| Краткое наименование организации:                 | 000 "Эфир"                                                           |
| Полное наименование организации:                  | 000 "Эфир"                                                           |
| ИНН организации:                                  | 5245014433                                                           |
| OFPH:                                             | 1025201453254                                                        |
| Гражданство:                                      | Российская Федерация                                                 |
| Страна:                                           | Российская Федерация                                                 |
| Регион:                                           |                                                                      |
| Город:                                            |                                                                      |
| Населенный пункт:                                 |                                                                      |
| Адрес:                                            |                                                                      |
| Сведения о руководителе юридического лица:        |                                                                      |
| Фамилия:                                          | -                                                                    |
| Имя:                                              |                                                                      |
| Отчество:                                         |                                                                      |
| Документ, удостоверяющий личность:                | Паспорт гражданина Российской Федерации                              |
| Серия документа:                                  | -                                                                    |
| Номер документа:                                  |                                                                      |
| Наименование органа, выдавшего документ:          |                                                                      |
| Код подразделения:                                |                                                                      |
| Дата выдачи:                                      |                                                                      |
| ИНН физического лица:                             |                                                                      |
| Должность:                                        | Директор                                                             |
| Пол:                                              |                                                                      |
| Дата рождения:                                    |                                                                      |
| Место рождения:                                   |                                                                      |
| СНИЛС:                                            | 000-000-000 00                                                       |
| Действующий(ая) на основании:                     |                                                                      |
| При обнаружении неточности в дан налоговый орган. | ных Вы можете их скорректировать, <mark>направив обращени</mark>     |
| Сведения для заполнения:                          |                                                                      |
| Мобильный телефон:                                | +7 ( )                                                               |
| E-Mail <sup>.</sup>                               | toot                                                                 |

Рис. 4. Блок сведений сформированных автоматически в раскрытом виде

Вы можете просмотреть сформированное заявление перед отправкой, нажав кнопку «Просмотреть».

## 2 шаг – отправка заявления.

Перед отправкой Заявления убедитесь в корректности информации, заполненной на шаге 1. Для того чтобы передать подготовленное заявление, необходимо нажать кнопку «Подписать и отправить».

## 3 шаг – получение ответа.

Отследить этапы рассмотрения запроса, а также получить ответ от налогового органа по направленному запросу можно на странице «Информация о заявлениях на перевыпуск сертификата электронной подписи».

# 2. Информация о заявлениях на перевыпуск сертификата ЭП

На странице «Информация о заявлениях на перевыпуск сертификата электронной подписи» отображается ход обработки направленного Заявления на перевыпуск сертификата ЭП.

Переход на страницу может быть осуществлен со страницы формирования заявления по ссылке «Информация о заявлениях на перевыпуск сертификата ЭП».

Страница «Информация о заявлениях на перевыпуск сертификата ЭП» отображается в виде:

|                                                                                                    | anne Bonpoe orber                    | Анкетирование                                                 | профиль Отказать                                                                                                    | ся от использования лк юл                                     | выити            |
|----------------------------------------------------------------------------------------------------|--------------------------------------|---------------------------------------------------------------|----------------------------------------------------------------------------------------------------|---------------------------------------------------------------|------------------|
| ФЕДЕРАЛЬ<br>НАЛОГОВАЯ<br>Личный кабинет н                                                                                                    | НАЯ<br>1 СЛУЖБА<br>оридического лица |                                                               | ОБЩЕСТВО С ОГРАНИЧЕН<br>"ЭФИР"<br>347740, Ростовская облас<br>УЛИЦА. ИМ ШУКШИНА, д<br>КПП для фильтрации<br>Сведений: | нной ответственностью<br>ть, город.зерноград,<br>.1<br>ыбрать | >                |
| Сведения о юридическом<br>лице                                                                                                    | Сведения о расч<br>бюджетом          | нетах с                                                       | Подача заявлений 🗸 🗸                                                                                                  | Запрос документов                                             | ~                |
| ИНФОРМАЦИЯ О ЗАЯВЛЕНИ<br>Направить заявление<br>Заявления на изготовлени                                                                              | е сертификата                        | ЗАЯВЛЕНИЯ НА ПР                                               | риката электронной<br>Заявления н<br>ЕКРАЩЕНИЕ ДЕЙСТВИЯ СЕР                                                           | а подниси 😈                                                   | кции <b>&gt;</b> |
| Заявление                                                                                                    | Kon                                  | иментарии                                                     | Действие                                                                                                    | Полученные отв                                                | веты             |
|                                                                                                    |                                      |                                                               |                                                                                                    |                                                               |                  |
| Заявление на перевыпуск<br>сертификата ЭП<br>23.08.2022 15:43:46<br>Серийный номер сертификата ЭП, для<br>которого осуществляется перевыпуск<br>03C58 | Пров<br>Требуется<br>на и<br>сер     | ерка прошла.<br>направить запрос<br>зготовление<br>отификата. | Изготовить сертифика                                                                                                  | r эп                                                          |                  |
| Заявление на перевыпуск<br>сертификата ЭП<br>23.08.2022 15:43:46<br>Серияныя номер сертификата ЭП, для<br>которого осуществляется перевыпуск<br>03C58 | Пров<br>Требуется<br>на и.<br>сер    | ерка прошла.<br>направить запрос<br>зготовление<br>этификата. | Изготовить сертифика                                                                                                  | r эп                                                          |                  |

Рис. 5. Страница «Информация о заявлениях на перевыпуск сертификата ЭП»

Содержимое таблицы:

• Заявление – документы, направленные пользователем в процессе перевыпуска сертификата ЭП. Ссылка на скачивание направленного документа в формате \*.pdf;

- Комментарии статус проверки заявления.
- Действие кнопки управления процессом перевыпуска сертификата ЭП.

• Полученные ответы – документы, полученные в Личном кабинете ЮЛ в процессе перевыпуска сертификата ЭП.

## 3. Мастер получения сертификата ЭП

Для перехода в мастер получения сертификата ЭП необходимо нажать кнопку «Изготовить сертификат ЭП» на странице «Информация о заявлениях на перевыпуск сертификата электронной подписи».

Страница мастера получения сертификата ЭП представлена в виде пошаговой инструкции и содержит следующие шаги:

Отказаться от использования ЛК ЮЛ Выйти

- Шаг 1 Запрос на изготовление сертификата ЭП.
- Шаг 2 Обработка запроса.
- Шаг 3 Получение сертификата ЭП.
- Шаг 4 Отзыв ранее выданного сертификата ЭП.
- Шаг 5 Установка сертификата ЭП на носитель.
  Обратная связь Администрирование Вопрос-ответ Анкетирование Профиль Отказа

| ФЕДЕРАЛЬНАЯ<br>НАЛОГОВАЯ СЛУЖБА<br>Личный кабинет юридического лица                                                                                                    | ОБЩЕСТВО С ОГРАНИЧЕННОЙ ОТВЕТСТВЕННОСТЬЮ<br>"ЭФИР"<br>347740, Ростовская область, ГОРОД.ЗЕРНОГРАД,<br>УЛИЦА. ИМ ШУКШИНА, д.1<br>КПП для фильтрации<br>Сведений:                                        |
|----------------------------------------------------------------------------------------------------|----------------------------------------------------------------------------------------------------|
| Сведения о юридическом<br>лице Сведения о расчетах с<br>бюджетом •                                                                                                    | Подача заявлений 🗸 Запрос документов 🗸                                                                                                    |
| Главная страница / Информация о заявлениях на перевыпуск сертифик<br>Получение сертификата электронной подписи<br>Запрос на<br>изготовление<br>запроска ап Сортаботка 3 получения<br>сертификата электронной содписи | ката ЭЛ / Получение сертификата ЭП<br>Е ОТЗЫВ РАНЕЕ<br>ВЫДАННОГО 5 УСТАНОВКА<br>СЕРТИФИКАТА 3П<br>Да ИОСИТСЯ Б                                                                                         |
| При нажатии кнопки «Сформировать» будет прое<br>соответствие предъявляемым требованиям, а так<br>электронной подписи), которая будет записана на<br>После успешной проверки необходимо подписат                      | зедена проверка носителя ключевой информации на его<br>же будет сгенерирована ключевая информация (ключ<br>а Ваш носитель ключевой информации.<br>ь и отправить запрос на изготовление сертификата ЭП. |
| Сформировать <ul> <li>Проверка носителя ключевой информации</li> <li>Запись нового неэкспортируемого ключа на носитель ключево</li> </ul>                                                                            | ой информации                                                                                                    |
| Формирование запроса на изготовление сертификата ЭП<br>Подписать и отправить                                                                                                    |                                                                                                    |
| Вернуться к странице «Информация о заявлениях на перевыпуск Э                                                                                                    | n».                                                                                                    |
|                                                                                                    |                                                                                                    |

Рис. 6. Страница «Получение сертификата ЭП. Шаг 1 – Запрос на изготовление сертификата ЭП»

На странице «Шаг 1 – Запрос на изготовление сертификата ЭП» необходимо нажать кнопку «Сформировать» и следовать инструкции. После того как запрос на изготовление сертификата ЭП будет сформирован, необходимо нажать кнопку «Подписать и отправить».

После успешной отправки запроса на изготовление сертификата ЭП отобразится страница «Шаг 2 – Обработка запроса».

| Обратная связь Администрирование Вопрос-о                          | твет Анкетирование Профиль                                                 | Отказаться от использовани                                                                             | 1я ЛК ЮЛ Выйти                             |
|--------------------------------------------------------------------|----------------------------------------------------------------------------|----------------------------------------------------------------------------------------------------|--------------------------------------------|
| ФЕДЕРАЛЬНАЯ<br>НАЛОГОВАЯ СЛУЖБА<br>Личный кабинет юридического ли  | ОБЩЕСТВ<br>"ЭФИР"<br>347740, Р<br>и УЛИЦА. И<br>ИЦа КПП для ф<br>СВЕДЕНИЙ: | ю с ограниченной ответствені<br>остовская область, ГОРОД ЗЕРНОГ<br>М ШУКШИНА, д.1<br>мльтрации Выбрать | ностью<br>Рад.                             |
| Сведения о юрмдическом Сведения о<br>лице бюди                     | э расчетах с<br>жетом ✓ Подача зая                                         | влений 🗸 Запрос доку                                                                                   | ументов 🗸                                  |
| Главная страница / Информация о заявлениях на                      | перевыпуск сертификата ЭП / Получе                                         | ние сертификата ЭП                                                                                     |                                            |
| Получение сертификата электрон                                     | ной подписи                                                                |                                                                                                    |                                            |
| ЗАПРОС НА<br>ИЗТОТОВЛЕНИЕ<br>СЕРТИФИКАТА ЗП 2 ОБРАБОТКА<br>ЗАПРОСА | 3 получение 4                                                              | отзыв ранее<br>выданного<br>сертификата эп                                                             | УСТАНОВКА<br>СЕРТИФИКАТА ЗП<br>На носитель |
| 8аш запрос на изготовление сертиф                                  | фиката ЭП успешно отправлен.                                               |                                                                                                    |                                            |
| Вы можете наблюдать за статусами<br>сертификата ЭП».               | его рассмотрения на странице «І                                            | Информация о заявлениях на г                                                                           | перевыпуск                                 |
| После успешной обработки запроса                                   | а Вы сможете перейти к 3 этапу: П                                          | іолучение сертификата ЭП.                                                                              |                                            |
| Вернуться к странице «Информация о заявле                          | ниях на перевыпуск ЭП».                                                    |                                                                                                    |                                            |
|                                                                    | <ul> <li>Техническая поддержка</li> <li>© 2012-2022 ФНС России</li> </ul>  |                                                                                                    |                                            |

Рис. 7. Страница «Получение сертификата ЭП. Шаг 2 – Обработка запроса»

Для продолжения работы перейдите по ссылке «Информация о заявлениях на перевыпуск сертификата ЭП».

В таблице на странице «Информация о заявлениях на перевыпуск сертификата ЭП» отобразится направленный на предыдущем шаге запрос на изготовление сертификата ЭП.

Для обновления статуса Заявления на изготовление сертификата ЭП нажмите кнопку «Обновить статус». После успешной обработки запроса на изготовление сертификата ЭП в столбце «Действие» появится кнопка «Получить сертификат ЭП».

| Обратная связь Администрирование                                                                                                    | Вопрос-ответ Анкетирование                                                                                                    | Профиль Отказаться от н                                                                                                    | использования ЛК ЮЛ Выйт                                                                                                    | и      |  |  |  |  |
|----------------------------------------------------------------------------------------------------|----------------------------------------------------------------------------------------------------|----------------------------------------------------------------------------------------------------|----------------------------------------------------------------------------------------------------|--------|--|--|--|--|
| ФЕДЕРАЛЬНАЯ<br>НАЛОГОВАЯ СЛ<br>Личный кабинет юриди                                                                                                    | <b>ІУЖБА</b><br>ческого лица                                                                                                    | ОБЩЕСТВО С ОГРАНИЧЕННОЙ<br>"ЭФИР"<br>347740, Ростовская область, ГС<br>УЛИЦА. ИМ ШУКШИНА, д.1<br>КПП для фильтрации<br>Сведений: | ответственностью<br>РОД.ЗЕРНОГРАД.                                                                                           |        |  |  |  |  |
| Сведения о юридическом 🗸 С<br>лице                                                                                                    | Сведения о расчетах с<br>бюджетом                                                                                                    | Подача заявлений 🗸 🗸                                                                                                    | Запрос документов 🗸 🗸 🗸 🗸 🗸 🗸                                                                                                |        |  |  |  |  |
| Главная страница / Информация о заяв.<br>Информация о заявления)<br>направить заявление<br>Заявления на изготовление серт                                                                                                    | лениях на перевыпуск сертифика<br>К на перевыпуск серти<br>Парадина перевыпуск серти<br>Вала перевыпуск серти<br>Карана перевыпуск сертифика<br>Карана перевыпуск сертифика | та ЭП<br>фиката электронной по,<br>Заявления на пол<br>РЕКРАЩЕНИЕ ДЕЙСТВИЯ СЕРТИФИ                                               | <b>ДПИСИ ()</b><br>пучение КЭП в инспекции<br>КАТА                                                                           | -<br>- |  |  |  |  |
| Заявление  Заявление на перевыпуск сертификата ЭП 25.08.2022 16:08:13  Запрос на изготовление сертификата ЭП 25.08.2022 16:23:42  СерийЯный номер сертификата ЭП, для которого осуществляется перевыпуск: 03CS8ED800E0AE7EA0428B9E8S8D2E8B60 | Комментарии<br>Проверка пройдена<br>успешно. Получено<br>уведомление о<br>необходимости<br>ознакомления с<br>содержимым сертификата.                                        | Действие<br>Получить сертификат ЭП                                                                                               | Полученные ответы<br>Уведомление о<br>необходимости<br>ознакомления с<br>содержимым<br>сертификата ЭП<br>25.08.2022 16:26:10 |        |  |  |  |  |
| <ul> <li>Техническая поддержка</li> <li>© 2012-2022 ФНС России</li> </ul>                                                                                                    |                                                                                                    |                                                                                                    |                                                                                                    |        |  |  |  |  |

Рис. 8. Страница «Информация о заявлениях на перевыпуск сертификата ЭП. Получить сертификат ЭП»

После клика на кнопку «Получить сертификат ЭП» осуществляется переход в мастер получения сертификата ЭП на Шаг 3 - Получение сертификата ЭП.

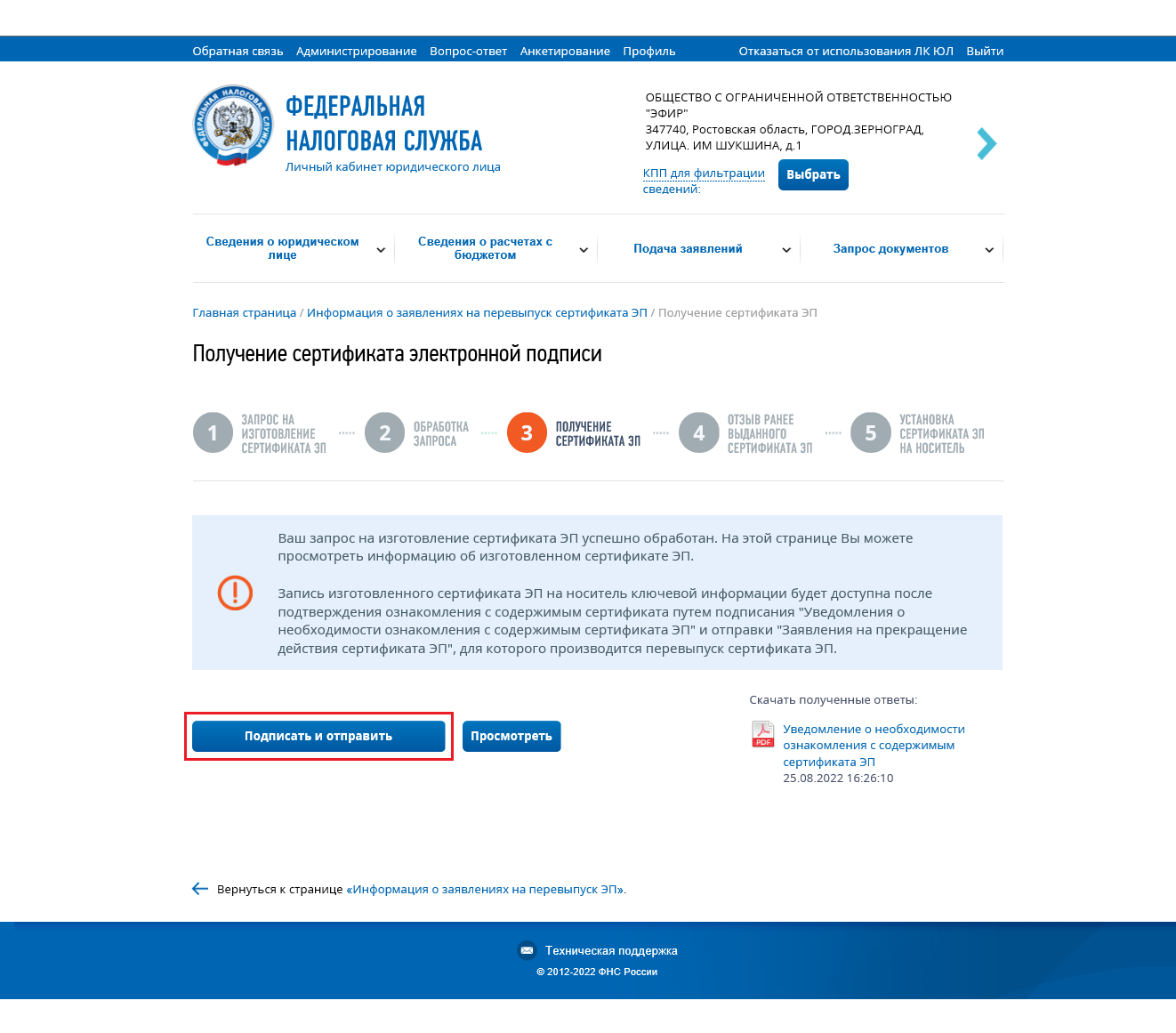

Рис. 9. Страница «Шаг 3 – Получение сертификата ЭП»

На данной странице есть возможность скачать документ «Уведомление о необходимости ознакомления с содержимым сертификата ЭП», кликнув на иконку в правом нижнем углу страницы.

Для просмотра печатной формы документа «Уведомление о получении сертификата ЭП» необходимо нажать «Просмотреть».

Чтобы отправить документ «Уведомление о получении сертификата ЭП» нажмите кнопку «Подписать и отправить».

После успешной отправки документа «Уведомление о получении сертификата ЭП» в списке заявлений на перевыпуск сертификата ЭП в столбце «Действие» отобразится кнопка «Отозвать старый сертификат ЭП».

9

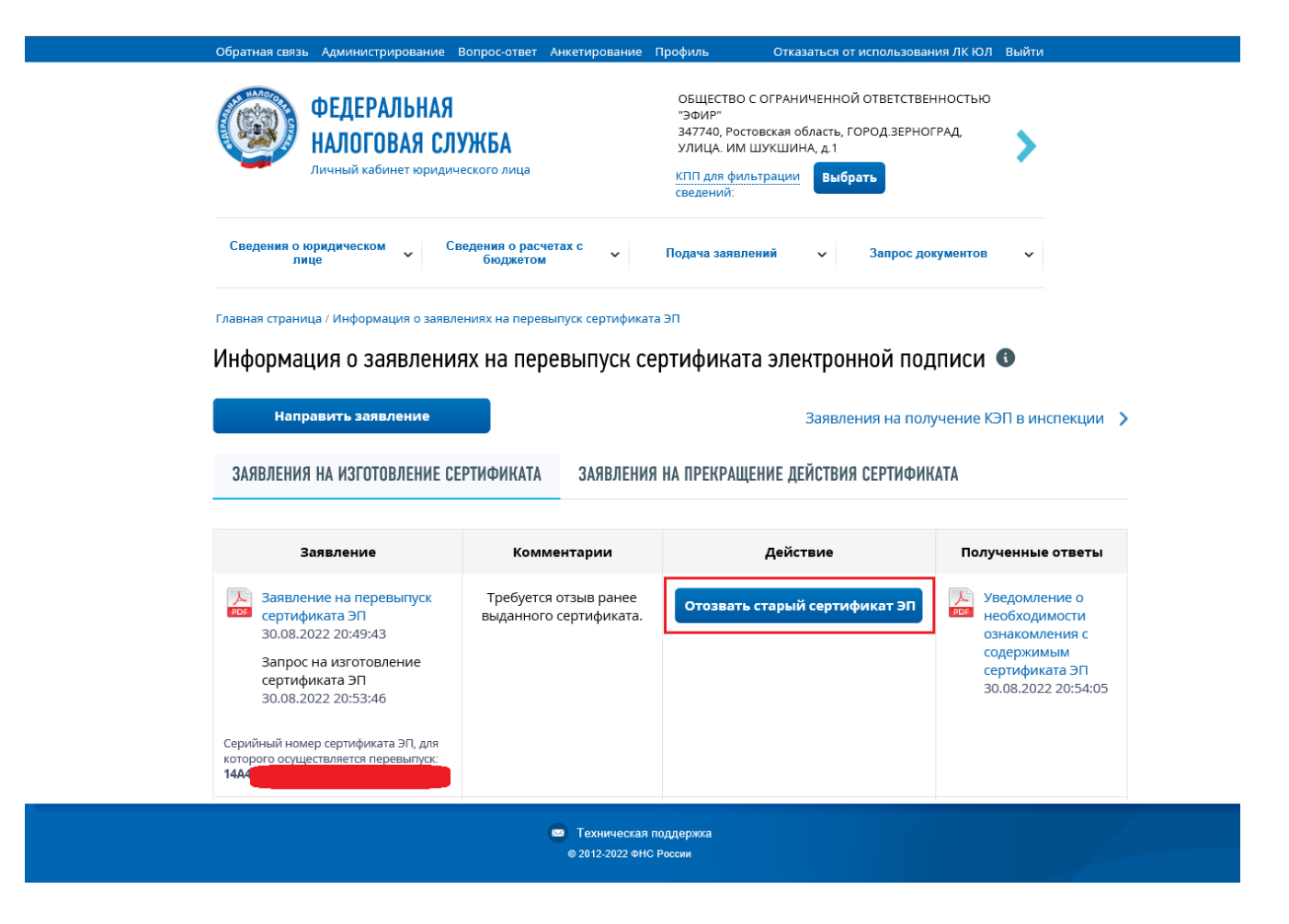

Рис. 10. Страница «Информация о заявлениях на перевыпуск сертификата ЭП. Отозвать старый сертификат ЭП»

После клика на кнопку «Отозвать старый сертификат ЭП» осуществляется переход в мастер получения сертификата ЭП на Шаг 4 – Отзыв ранее выданного сертификата ЭП.

| <complex-block></complex-block>                                                                                                    | братная с                                                                              | связь Администрир                                                                                                    | оование Вопрос-оте                                                           | вет Анкетировани                                                                                                    | е Профиль (                                                                                     | Отказаться от использования ЛК Ю                                                        | ОЛ ВЫИТИ |
|----------------------------------------------------------------------------------------------------|----------------------------------------------------------------------------------------|----------------------------------------------------------------------------------------------------|------------------------------------------------------------------------------|----------------------------------------------------------------------------------------------------|-------------------------------------------------------------------------------------------------|-----------------------------------------------------------------------------------------|----------|
| Сведения о орудическом у Сведения о расчетах с у Ослача заявлений у Сапрос долументов У Ослача заявлений у Информация о заявлениях на перевылуск сертификата ЭЛ / Получение сертификата ЭЛ       Ослача заявлений у Информация о заявлениях на перевылуск сертификата ЭЛ / Получение сертификата ЭЛ         О Запрос Сал (Сертификата а лектронной подписи       Ослача заявлений у Информация о заявлениях на перевылуск сертификата ЭЛ / Получение сертификата ЭЛ       Ослача заявления сертификата а лектронной подписи         О Запрос Сал (Сертификата а превращение действия сертификата ЭЛ (Получение сертификата ЭЛ (Получение Сертификата ЭЛ (Получение сертификата ЭЛ (Получение сертификата ЭЛ (Получение Сертификата ЭЛ (Получение Сертификата ЭЛ (Получение Сертификата ЭЛ (Получение Сертификата ЭЛ (Получение Сертификата ЭЛ (Получение Сертификата ЭЛ (Получение Сертификата ЭЛ (Получение Сертификата ЭЛ (Получение Сертификата ЭЛ (Получение Сертификата ЭЛ (Получение)))         Сринина и прекращение рействия сертификата ЭЛ (Получение Сертификата ЭЛ (Получение Сертификата ЭЛ (Получение))         Сринина и порекращение рействия сертификата Сертификата ЭЛ нажиите "Подписать и поравати".         О со одород со одородати на перевалиси и сертификата ЭЛ (Получение Долавате на порекращение сертификата ЭЛ (Получение Сертификата ЭЛ (Подрафиката ЭЛ (Подрафарительно поройда просерки выполнение условий вып                                                                                                    |                                                                                        | ФЕДЕРАЛ<br>НАЛОГОВ<br>Личный кабини                                                                                                    | ІЬНАЯ<br>АЯ СЛУЖБА<br>ет юридического лис                                    | ца                                                                                                    | ОБЩЕСТВО С ОГР<br>"ЭФИР"<br>347740, Ростовска<br>УЛИЦА. ИМ ШУКІ<br>КПП для фильтра<br>сведений: | РАНИЧЕННОЙ ОТВЕТСТВЕННОСТЬК<br>ая область, ГОРОД.ЗЕРНОГРАД,<br>ШИНА, Д.1<br>Выбрать     | ہ<br>ک   |
| <section-header>ABBRARE CTPARHURE A PARABURANE NA A REPORTANCE CEPTROPHARENT BATT PORYUGANES AND A DECEMBERATION OF COMPARENT AND A DECEMBERATION OF COMPARENT AND A DECEMBERATION A</section-header> | Сведени                                                                                | ия о юридическом<br>лице                                                                                                    | Сведения о ј<br>бюдже                                                        | расчетах с<br>етом                                                                                                    | Подача заявлений                                                                                | i 🗸 Запрос документо                                                                    | B ~      |
| Order Aller State <b>ADDOC Marrison Constraints and a preparation of a preparation of a preparation o</b>                                                                      | лавная ст                                                                              | раница / Информаци                                                                                                    | я о заявлениях на пер                                                        | ревыпуск сертификат                                                                                                    | а ЭП / Получение сертиф                                                                         | иката ЭП                                                                                |          |
| MORE MARKENS          1       2       DEPARTING       3       DEPARTING       4       DEPARTING       5       DEPARTING         1       2       DEPARTING       3       DEPARTING       4       DEPARTING       5       DEPARTING                                                                                                    | Получе                                                                                 | ние сертифик                                                                                                    | ата электронно                                                               | ой подписи                                                                                                    |                                                                                                 |                                                                                         |          |
| аедения заявления на прекращение действия сертификата ЭП  есеминый номер сертификата: 185  ействителен с               22.05.022 13:13  eistraturenen r                 22.05.022 13:23  prawasauka:                                   000 "Эфир"                                                                                                    | 1 SAI<br>N3<br>CER                                                                     | ПРОС НА<br>Готовление<br>Ртификата зп                                                                                                    | 2 ОБРАБОТКА                                                                  | <b>З</b> ПОЛУЧЕНИЕ<br>СЕРТИФИКАТ                                                                                                | а зп 4 отзыв і<br>выданн<br>сертиф                                                              | РАНЕЕ<br>Ного<br>иката зп — 5 установка<br>сертификата з<br>на носитель                 | П        |
| Для формирования заявления на прекращение действия текущего сертификата ЭП нажмите "Подписать и отправить".         После подписания заявление будет направлено для обработки. В дальнейшем для авторизации в Личном кабинете необходимо использовать новый выпущенный сертификат ЭП, предварительно пройдя проверки выполнения условий доступа к Личному кабинету.         Подписать и отправить       Просмотреть         Вернуться к странице «Информация о заявлениях на перевыпуск ЭП».                                                                                                    | Conu                                                                                   | я заявления на п                                                                                                    | рекращение дейс                                                              | ствия сертифика                                                                                                    | та ЭП                                                                                           |                                                                                         |          |
| проверки выполнения условий доступа к Личному кабинету.<br>Подписать и отправить<br>Вернуться к странице «Информация о заявлениях на перевыпуск ЭП».                                                                                                    | Серийный<br>Действите<br>Действите<br>ОрганизаL<br>SN:<br>G:<br>ОГРН:<br>ИНН:          | я заявления на п<br>і номер сертификата:<br>елен с:<br>елен по:<br>ция:                                                                                                    | рекращение дейс<br>185<br>22.06.2022 13:13<br>22.09.2023 13:23<br>ООО "Эфир" | ствия сертифика                                                                                                    | та ЭП                                                                                           |                                                                                         |          |
| Подписать и отправить Просмотреть<br>Вернуться к странице «Информация о заявлениях на перевыпуск ЭП».                                                                                                    | Серийный<br>Действите<br>ОрганизаL<br>SN:<br>G:<br>ОГРН:<br>ИНН:                       | я заявления на п<br>і номер сертификата:<br>елен с:<br>елен по:<br>ция:<br>Для формирован<br>отправить".<br>После подписан<br>кабинете необхи                                                              | рекращение дейс                                                              | ствия сертифика<br>прекращение дейс<br>т направлено для<br>гь новый выпущен                                                     | та ЭП<br>твия текущего сертиф<br>обработки. В дальней<br>нный сертификат ЭП, г                  | иката ЭП нажмите "Подписать и<br>шем для авторизации в Личном<br>гредварительно пройдя  |          |
| Вернуться к странице «Информация о заявлениях на перевыпуск ЭП».                                                                                                    | Серийный<br>Действите<br>Действите<br>Организац<br>SN:<br>G:<br>ОГРН:<br>ИНН:          | я заявления на п<br>і номер сертификата:<br>елен с:<br>елен по:<br>ция:<br>Для формирован<br>отправить".<br>После подписан<br>кабинете необхи<br>проверки выпол                                            | рекращение дейс                                                              | ствия сертифика<br>прекращение дейс<br>т направлено для<br>ть новый выпущен<br>ступа к Личному к                                | та ЭП<br>твия текущего сертиф<br>обработки. В дальней<br>ный сертификат ЭП, п<br>абинету.       | иката ЭП нажмите "Подписать и<br>шем для авторизации в Личном<br>предварительно пройдя  |          |
|                                                                                                    | Серийный<br>Действите<br>Действите<br>Организац<br>SN:<br>G:<br>ОГРН:<br>ИНН:<br>(])   | я заявления на п<br>і номер сертификата:<br>елен с:<br>елен по:<br>ция:<br>Для формирован<br>отправить".<br>После подписан<br>кабинете необх:<br>проверки выпол                                            | рекращение дейс                                                              | ствия сертифика<br>прекращение дейс<br>т направлено для<br>ть новый выпущен<br>ступа к Личному к<br>реть                        | та ЭП<br>твия текущего сертиф<br>обработки. В дальней<br>іный сертификат ЭП, п<br>абинету.      | чката ЭП нажмите "Подписать и<br>шем для авторизации в Личном<br>предварительно пройдя  |          |
| 🖂 Техническая поллержка                                                                                                    | Серийный<br>Действите<br>Действите<br>Организац<br>SN:<br>G:<br>ОГРН:<br>ИНН:<br>Подпи | я заявления на п<br>і номер сертификата:<br>лен с:<br>елен по:<br>ция:<br>Для формирован<br>отправить".<br>После подписан<br>кабинете необхи<br>проверки выпол<br>кать и отправить<br>ъся к странице «Инфи | рекращение дейс                                                              | ствия сертифика<br>прекращение дейс<br>т направлено для<br>ть новый выпущен<br>ступа к Личному к<br>реть<br>х на перевыпуск ЭПа | та ЭП<br>твия текущего сертиф<br>обработки. В дальней<br>нный сертификат ЭП, п<br>абинету.      | чиката ЭП нажмите "Подписать и<br>шем для авторизации в Личном<br>тредварительно пройдя |          |

Рис. 11. Страница «Получение сертификата ЭП. Шаг 4 – Отзыв ранее выданного сертификата ЭП»

На странице отображается блок сведений, сформированных автоматически. Вы можете просмотреть сформированное заявление перед отправкой, нажав кнопку «Просмотреть».

Для того чтобы передать сведения заявления на прекращение действия сертификата ЭП, необходимо нажать кнопку «Подписать и отправить».

Информацию о ходе обработки заявления на прекращение действия сертификата ЭП можно просмотреть на странице «Информация о заявлениях на перевыпуск сертификата ЭП», вкладка «Заявления на прекращение действия сертификата».

После успешной отправки заявления осуществляется переход на следующий шаг мастера получения сертификата ЭП – Шаг 5 - Установка сертификата ЭП на носитель ключевой информации.

| Обратная связь Администрирование Вопрос-ответ                                                                 | Анкетирование Г                    | Профиль                                                                                      | Отказаться от использования ЛК Н                                                                | ОЛ Выйти              |
|----------------------------------------------------------------------------------------------------|------------------------------------|----------------------------------------------------------------------------------------------|-------------------------------------------------------------------------------------------------|-----------------------|
| ФЕДЕРАЛЬНАЯ<br>НАЛОГОВАЯ СЛУЖБА<br>Личный кабинет юридического лица                                           |                                    | ОБЩЕСТВО С ОГ<br>"ЭФИР"<br>347740, Ростовск<br>УЛИЦА. ИМ ШУК<br>КПП для фильтр.<br>сведений: | РАНИЧЕННОЙ ОТВЕТСТВЕННОСТЫ<br>ая область, ГОРОД.ЗЕРНОГРАД,<br>ШИНА, д.1<br><mark>Выбрать</mark> | ю<br><b>&gt;</b>      |
| Сведения о юридическом Сведения о расч<br>лице бюджетом                                                       | четах с 🗸                          | Подача заявлени                                                                              | і 🗸 Запрос документо                                                                            | )B V                  |
| Главная страница / Информация о заявлениях на изго                                                            | товление КСКПЭП /                  | Получение КСКПЭП                                                                             |                                                                                                 |                       |
| Получение КСКПЭП                                                                                              |                                    |                                                                                              |                                                                                                 |                       |
| ЗАПРОС<br>НА ИЗГОТОВЛЕНИЕ — 2 ОБРАБОТКА<br>КСКПЭП<br>Для записи КСКПЭП необходимо:                            | З получ                            | ение 4                                                                                       | отзыв 5 УСТАН<br>Сертификата 5 Иски<br>На но                                                    | ЮВКА<br>ЭП<br>Іситель |
| <ul> <li>Проверить, что к компьютеру г<br/>при создании запроса на изгот<br/>электронной подписи);</li> </ul> | подключен носит<br>овление сертифи | ель ключевой ин<br>ката и генерации                                                          | формации, который был испо.<br>I ключевой информации (ключ                                      | льзован<br>на         |
| • пажать кнопку «записать серти                                                                               | лфикат на носите                   | ль ключевой инф                                                                              | ормации» и следовать инстру                                                                     | кциям.                |
| Записать сертификат на носитель ключ                                                                          | невой информаци                    | и                                                                                            |                                                                                                 |                       |
| Вернуться к странице «Информация о заявлениях                                                                 | на изготовление Ко                 | скпэп».                                                                                      |                                                                                                 |                       |
|                                                                                                    | Техническая п<br>© 2012-2022 ФНС   | юддержка<br>России                                                                           |                                                                                                 |                       |

Рис. 12. Страница «Получение сертификата ЭП. Шаг 5 – Установка сертификата ЭП на носитель»

Для записи сертификата ЭП необходимо:

• Проверить, что к компьютеру подключен носитель ключевой информации, который был использован при создании запроса на изготовление сертификата и генерации ключевой информации (ключа электронной подписи).

• Нажать кнопку «Записать сертификат на носитель ключевой информации» и следовать инструкциям.

После успешной записи сертификата ЭП на носитель ключевой информации появится сообщение: «Сертификат ЭП успешно установлен на носитель ключевой информации».

Для дальнейшей работы с новым сертификатом ЭП рекомендуется осуществить «Выход» из сервиса «Личный кабинет налогоплательщика Юридического лица» и выполнить авторизацию, указав новый сертификат ЭП.